## **InBusiness** Online Banking

QUICK TIP GUIDE

## ACH NOC/Return Reporting

To obtain return and Notification of Change (NOC) information on your originated ACH transactions within InBusiness Online Banking, please follow the steps outlined below.

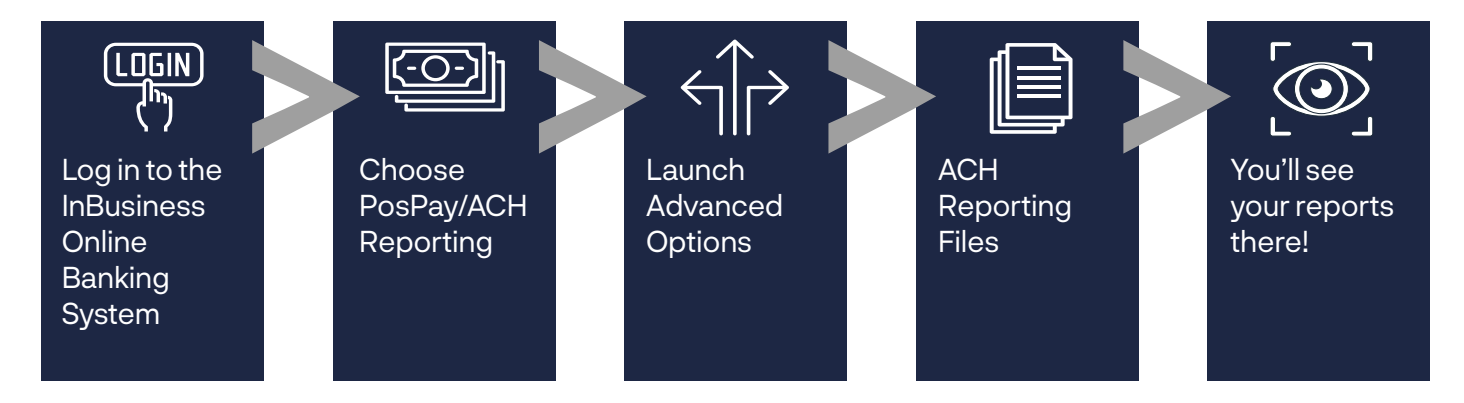

Step 1: Log in to InBusiness Online Banking.

Step 2: From the navigation menu on the left, select PosPay/ACH Reporting.

Step 3: Click Launch Advance Options in the upper right corner to access the Positive Pay portal.

| 俞        | Home                 | Positive Pav                                                                                       |                                             | Launch Advanced Options   |
|----------|----------------------|----------------------------------------------------------------------------------------------------|---------------------------------------------|---------------------------|
| $\equiv$ | Business Bill Pay    |                                                                                                    |                                             |                           |
|          | Transactions 🗸 🗸 🗸   | ① NOTE: Exceptions will be given a decision of Return if no decision has been made by cutoff time. |                                             |                           |
| $\equiv$ | POSPay/ACH Reporting | Exceptions Add Check All Accounts                                                                  |                                             | ch                        |
| ▦        | Administration 🗸 🗸   | All • \$6,554.34 Unauthorized ACH Transaction                                                      |                                             |                           |
| $\equiv$ | eStatements          |                                                                                                    | Account Name: COMPANY NAME Paid Date:       | 5/11/2020                 |
|          | Services ~           | <b>\$6,554.34</b> Unauthorized ACH T<br>⊘ Pay                                                      | ACH Class Code: PPD Description<br>ACH0508M | n: COMPANYB0000<br>IAR CR |
| - 10     | Company ID:          |                                                                                                    | Company ID: 00000000A                       |                           |
|          | Messages             | \$11,541.93 Unauthorized ACH T                                                                     | Pay Return                                  |                           |
|          | Reports              | ⊘ Pay                                                                                              | <u> </u>                                    |                           |

## Step 4: Click the Transaction tab, then ACH Reporting Files.

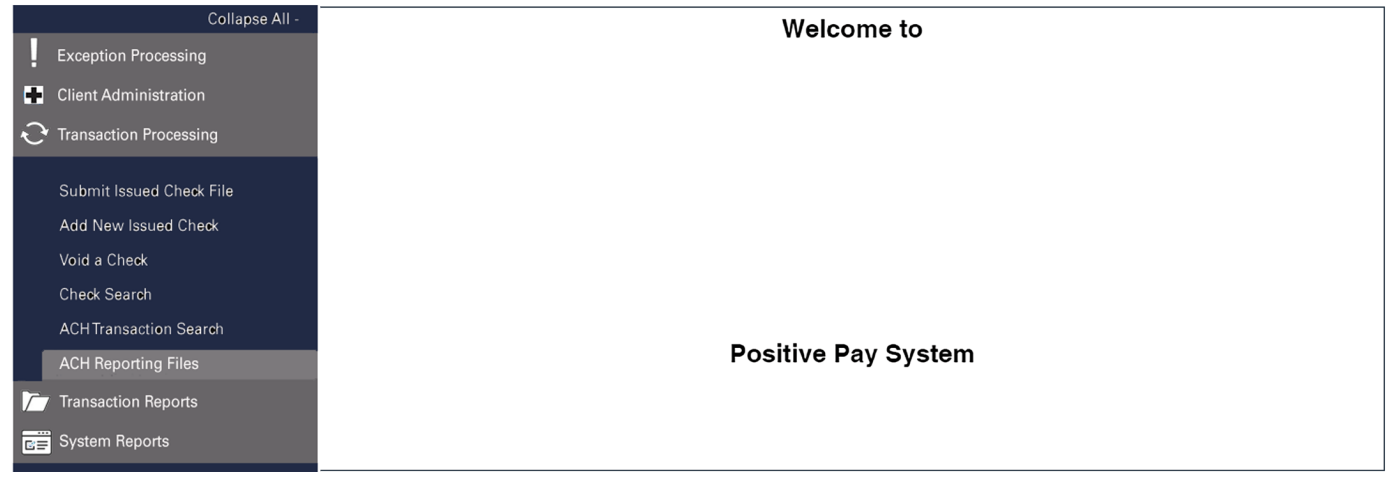

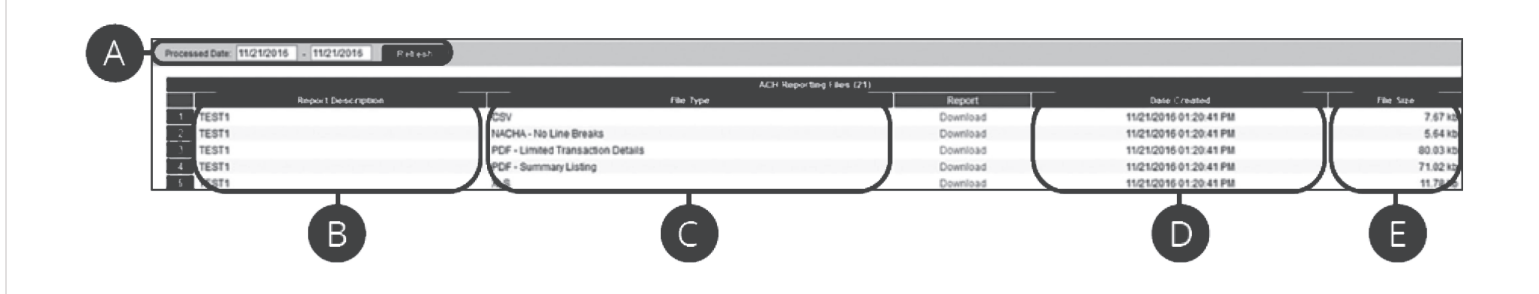

## Click the Transaction Processing tab, then ACH Reporting Files.

- A. **From/Thru Date**: The date range for which ACH reporting files are displayed.
- B. **Report Description:** The description of the ACH reporting file.
- C. **File Type:** The format of the file. Types include: XML, PDF, MACHA, CSV, EDI, XLS and XLSX. By default, most clients will receive PDF file. Please contact us if you are interested in any of these additional download options.
- D. **Date Created:** The date the report was created.
- E. **File Size:** The size of the file (in kb).